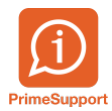

Base de connaissances > Questions fréquentes > ProConcept > Procédure Fin des paiements par BVR

Procédure Fin des paiements par BVR Blandine Vinard - 2022-09-06 - Commentaires (0) - ProConcept

## Fin des paiements par BV/BVR en septembre 2022

## Table des matières

| Comment désactiver les BVR et mettre les                          |
|-------------------------------------------------------------------|
| nouvelles références sur les fournisseurs <u>2</u>                |
| Comment trouver les factures ouvertes avec un BVR <u>4</u>        |
| Comment corriger la référence sur une facture ouverte avec un BVR |

# Comment désactiver les BVR et mettre les nouvelles références sur les fournisseurs

Dans la gestion des fournisseurs, vous avez une nouvelle commande de recherche « Recherche fournisseur avec réf BVR encore active »

| 1  | Recherche fourn | isseur avec réf BVR encore active    |     | Personne       |     | Recherche fourn | isseur avec réf BVR encore active    |     | Personne       |
|----|-----------------|--------------------------------------|-----|----------------|-----|-----------------|--------------------------------------|-----|----------------|
|    | Pro             |                                      | 0   | Type référence |     | Pro             |                                      | P   | Type référence |
| R  | Clé 1           | Nom 1                                |     | ()pereletent   | X   | Clé 1           | Nom 1                                |     | Statut         |
| 0  | 100004          | A&A Fidu Nuon SA                     | -   | Statut         |     | 100004          | A&A Fidu Nyon SA                     | -   | Défaut         |
| ÷, | 100007          | 400                                  | 1   | Défaut         | *   | 123007          | ASO                                  | - 1 | Delaut         |
| -  | 125007          | A30                                  | - 1 |                |     | 124005          | AVEAS                                | - 1 |                |
|    | 124005          | AVEAS                                | - 1 | No comoto      | 170 | 899001          | Admin. féd. des contributions TVA    | - 1 | No compte      |
| 0  | 899001          | Admin. féd. des contributions TVA    | - 1 | No compte      | +   | 103007          | Administration fédérale des contribu | - 1 | Gestion des f  |
| *  | 103007          | Administration fédérale des contribu | - 1 | Gestion des f  |     | 108001          | All in one Schleitheim GmbH          | - 1 | Méthode de     |
|    | 108001          | All in one Schleitheim GmbH          | - 1 | Méthode de     | •   | 108002          | Allemand frère SA                    | - 1 | Adhérent SB    |
|    | 108002          | Allemand frère SA                    | - 1 | Adhérent SB\   |     | 105002          | Apopharma SA                         |     | la banque      |
|    | 105002          | Apopharma SA                         | - 1 | la banque      |     |                 |                                      |     |                |

Cette recherche vous donnera la

liste complète des fournisseurs dont une référence BVR est encore active ou dont la référen

ce BVR est cochée par défaut.

Nous vous suggérons les modifications suivantes :

- 1. Enlever la coche par défaut des références BVR
- 2. Changer le statut des références financières BVR à inactif.
- 3. Mettre par défaut la référence QR/IBAN utilisée le plus fréquemment par votre fourni sseur (à vérifier fournisseur par fournisseur)

Situation de départ (exemple) :

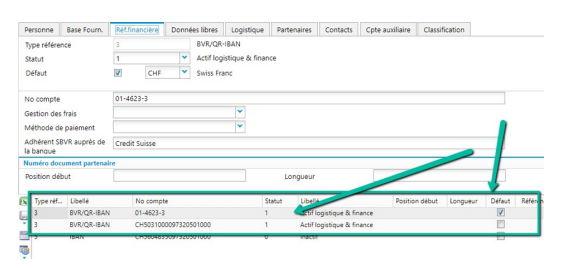

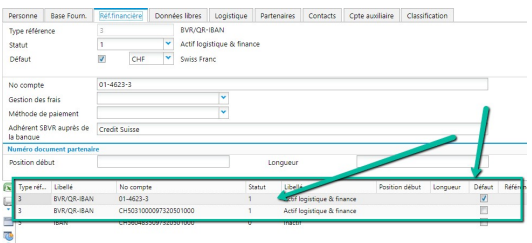

Situation finale :

- La référence BVR est inactive.
- La Référence QR/IBAN active et par défaut.

Pour rappel un QR/IBAN se distingue par un 3 en 5<sub>ième</sub> position dans son numéro de référence CHxx3xxxxxxxxxxxxxxx

| Personne                | Base Fourn.     | Réf.financière | Données libre               | s Logistique      | Partenaires | Contacts        | Cpte auxiliaire | Classification |          |
|-------------------------|-----------------|----------------|-----------------------------|-------------------|-------------|-----------------|-----------------|----------------|----------|
| Type référe             | ance            | 3              | BVR/C                       | R-IBAN            |             |                 |                 |                |          |
| Statut                  |                 | 1              | <ul> <li>Actif I</li> </ul> | ogistique & finan | ce          |                 |                 |                |          |
| Défaut                  |                 | <b>V</b>       | *                           |                   |             |                 |                 |                |          |
| No compte               |                 | CH503100009    | 7320501000                  |                   |             |                 |                 |                |          |
| Gestion de              | s frais         |                |                             | *                 |             |                 |                 |                |          |
| Méthode d               | le paiement     |                |                             | *                 |             |                 |                 |                |          |
| Adhérent S<br>la banque | BVR auprès de   |                |                             |                   |             |                 |                 |                |          |
| Numéro do               | cument partenai | re             |                             |                   |             |                 |                 |                |          |
| Position de             | łbut            |                |                             |                   | Longueur    |                 |                 |                |          |
| Type ret                | . Ubere         | No com         | pte                         |                   | istut Liber |                 | Positio         | début Longueu  | Défaut   |
| 3                       | BVR/QR-IBAN     | CH50310        | 000097320501000             | 1                 | Actif       | ogistique & fin | ance            |                | <b>V</b> |
| 3                       | BVR/QR-IBAN     | 01-4623        | -3                          | 1                 | Actif       | ogistique & fin | ance            |                |          |
|                         | 10010           | CE5705         | 35027620500000              |                   | loact.      |                 |                 |                |          |

| Personne                | Base Fourn.      | <b>Réf.financière</b> | Données libres               | Logistique       | Partenaires | Contacts        | Cpte auxiliaire | Classification |          |
|-------------------------|------------------|-----------------------|------------------------------|------------------|-------------|-----------------|-----------------|----------------|----------|
| Type référe             | ance             |                       | BVR/QR                       | R-IBAN           |             |                 |                 |                |          |
| Statut                  |                  | 1                     | <ul> <li>Actif Io</li> </ul> | gistique & finan | ce          |                 |                 |                |          |
| Défaut                  |                  | V                     | ~                            |                  |             |                 |                 |                |          |
| No compte               |                  | CH5031000097          | 320501000                    |                  |             |                 |                 |                |          |
| Gestion de              | s frais          |                       |                              | *                |             |                 |                 |                |          |
| Méthode d               | le paiement      |                       |                              | *                |             |                 |                 |                |          |
| Adhérent S<br>la banque | BVR auprès de    |                       |                              |                  |             |                 |                 |                |          |
| Numéro do               | cument partenali | ie .                  |                              |                  |             |                 |                 |                |          |
| Position de             | łbut             |                       |                              |                  | Longueur    |                 |                 |                |          |
| type ret                | utere            | No compt              |                              | ,                | tatut UBen  | ,               | Positio         | début Longueur | Défaut   |
| 3                       | BVR/QR-IBAN      | CH503100              | 0097320501000                | 1                | Actifi      | logistique & fi | nance           |                | <b>V</b> |
| 3                       | BVR/QR-IBAN      | 01-4623-3             |                              | 1                | Actifi      | logistique & fi | nance           |                |          |
|                         | 184W             | CESTONS               | 1027220201000                | 0                | 20010       |                 |                 |                |          |

#### Comment trouver les factures ouvertes avec un BVR

La 2<sup>ème</sup> commande de recherche qui se trouve dans les pilotages finances vous permet de visualiser les factures à payer.

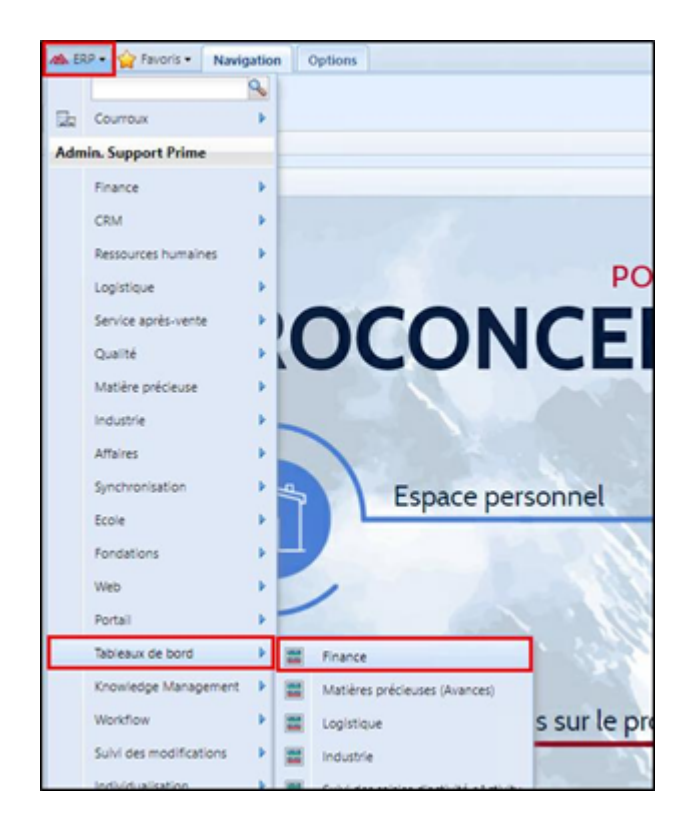

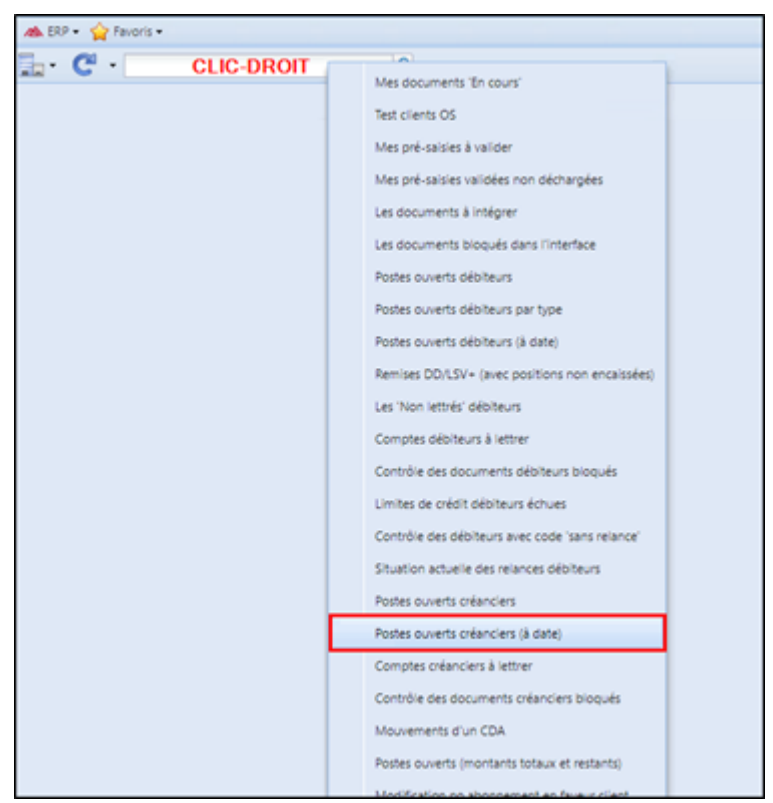

A la date de fin septembre 2022 ou une date plus éloignée pour avoir l'entier des factures ouvertes

| Paramètres     |            |         |
|----------------|------------|---------|
|                |            | OK      |
| Date référence | 30.09.2022 | Annuler |

Contrôler les références financières dans la colonne « No compte » et assurez-vous qu'aucune n'a un compte BVR car celui-ci sera inutilisable dès le 01.10.2022. La référence QR/IBAN cela doit commencer par CH sinon c'est un BVR (01-...)

Attention, la colonne « No compte » se trouve tout à droite du tableau.

| ERP - | Favoris •  |                                     |                                    |               |               |                             |                          |            |            | Pro | Concept - Finance |              |      |                    |                       |     |
|-------|------------|-------------------------------------|------------------------------------|---------------|---------------|-----------------------------|--------------------------|------------|------------|-----|-------------------|--------------|------|--------------------|-----------------------|-----|
| · C   | - 00092022 | J.                                  | Postes ouverts créanciers (à date) |               |               |                             |                          |            |            |     |                   |              |      |                    |                       |     |
| Cé1   |            | Nom 1 +                             | Nom 2                              | Date document | No document + | No document partenaire      | Date de comptabilisation | Valeur     | Echéance   | MB  | Montant échéance  | Montant payé | 1    | Solde poste ouvert | No compte             | Det |
| 14362 |            | Unete at steve                      |                                    | 23-06-2022    | CR022-00333   | CHU22-00333                 | 23.09.2022               | 23-09-2022 | 28-09-2022 | CHP | 797.00            |              | 0.00 | 141.00             | UM/40022822811350540K |     |
| 15199 |            | Citheriet Jacques                   |                                    | 23.06.2022    | CR022-00319   | CR022-00319                 | 25.09.2022               | 25.09.2022 | 26.09.2022 | CHF | 222.90            |              | 0.00 | 222.90             | CH7680073000001179601 |     |
| 10415 |            | Coop                                |                                    | 18.06.2022    | CR22-00988    | CR22-00968                  | 18-08-2022               | 18.08.2022 | 17.09.2022 | CHI | 414.65            |              | 0.00 | 454.65             | CH943000002400000318  |     |
| 10415 |            | Coop                                |                                    | 11.08-2022    | CR22-00971    | CR22-00971                  | 11.08.2022               | 11.08-2022 | 10.09.2022 | CHE | 165.55            |              | 0.00 | 165.55             | CH943000002400000318  |     |
| 10415 |            | Coop                                |                                    | 11.08.2022    | CR22-00952    | CR22-00952                  | 11.08.2022               | 11.08.2022 | 10.09.2022 | CHP | 302.50            |              | 0.00 | 302.50             | CH943000002400000318  |     |
| 10956 |            | Dentimed Sári                       |                                    | 12.08.2022    | CR22-00970    | 200026290                   | 12.08.2022               | 12.08.2022 | 11.09.2022 | CHA | 602.60            |              | 0.00 | 602.60             | CH7730767000R50822865 |     |
| 12710 |            | Digitec Galaxus AG                  |                                    | 24.08.2022    | CR22-00942    | 29932338                    | 24.08.2022               | 24.08.2022 | 03.09.2022 | CHF | 575.20            |              | 0.00 | 575.20             | CH4231000167777581000 |     |
| 10290 |            | Débroussallage Mathis Sari          |                                    | 30.09.2022    | CR22-00063    | CR22-00083                  | 30.09.2022               | 30.09.2022 | 01.10.2022 | CHF | 4 330.00          |              | 0.00 | 4'330.00           | CH8480073000007050867 |     |
| 10650 |            | Ecole secondaire du Val-Terbi       |                                    | 19.06.2022    | CR22-00948    | CR22-00948                  | 19.06.2022               | 19.08.2022 | 18.09.2022 | CHF | 139100.00         |              | 0.00 | 139/100.00         | CH5980808002854891984 |     |
| 10467 |            | Fieury & Bessire SA                 |                                    | 15.08.2022    | CR22-00960    | 18184                       | 15.08.2022               | 15.08.2022 | 14.09.2022 | CHE | 731.20            |              | 0.00 | 731.20             | CH3230808003569045684 |     |
| 11102 |            | Fückiger Monika                     |                                    | 25.06.2022    | CR22-00999    | CR22-00999                  | 25.08.2022               | 25.08.2022 | 26-08-2022 | CHF | 70.00             |              | 0.00 | 70.00              | CH9180808003893420065 |     |
| 10629 |            | Fondation Les Castors               |                                    | 24.08.2022    | CR22-00945    | PC-ATE-22-1162              | 24.08.2022               | 24.08.2022 | 23-09-2022 | CHE | 417.65            |              | 0.00 | 417.65             | CH6230789016268011771 |     |
| 10421 |            | Fringell Sa                         |                                    | 23.06.2022    | CR022-00334   | CR022-00334                 | 25.09.2022               | 25.09.2022 | 26.09.2022 | CHP | 200.00            |              | 0.00 | 200.00             | CH6260606007794406962 |     |
| 10421 |            | Pringell Sa                         |                                    | 23.06.2022    | CR022-00335   | CR022-00335                 | 25.09.2022               | 25.09.2022 | 26-09-2022 | CHF | 710.00            |              | 0.00 | 710.00             | CH6280808007794408962 |     |
| 12824 |            | Gebr Esam                           |                                    | 23.06.2022    | CR022-00328   | CR022-00328                 | 25.09.2022               | 25.09.2022 | 26.09.2022 | CHF | 590.90            |              | 0.00 | 590.90             | CH7080695000005333665 |     |
| 10734 |            | Gobat Georges SA                    |                                    | 08.08.2022    | CR22-00965    | 174053                      | 08.08.2022               | 08.08.2022 | 07.09.2022 | CHF | 1722.75           |              | 0.00 | 1/722.75           | CH1630000001250099314 |     |
| 10468 |            | Hamel Et Kaech SA                   |                                    | 25.08.2022    | CR22-00998    | CR22-00996                  | 25.08.2022               | 25.08.2022 | 24.09.2022 | CHF | 3 696.65          |              | 0.00 | 3 696.65           | CH073000522683568801H |     |
| 10624 |            | Hasier = Co SA                      |                                    | 15.08.2022    | CR22-00955    | 2139265                     | 15.08.2022               | 15.08.2022 | 14.09.2022 | CHF | 26.65             |              | 0.00 | 26.65              | CH7830700114805726863 |     |
| 14761 |            | Marquis Alan                        |                                    | 30.05.2022    | CR22-01000    | CR22-01000                  | 30.08.2022               | 30.08.2022 | 31.08.2022 | CHF | 11.00             |              | 0.00 | 11.00              | CH0280808006546510959 |     |
| 10402 |            | Matériaux Sabag S.A.                |                                    | 23.06.2022    | CR22-00990    | CR22-00990                  | 23.08.2022               | 23.08.2022 | 22.09.2022 | CHF | 321.35            |              | 0.00 | 321.35             | CH4130789016791991017 |     |
| 15115 |            | Neverschwarder Thibaud              |                                    | 23.06.2022    | CR022-00305   | CR022-00305                 | 25.09.2022               | 25.09.2022 | 26.09.2022 | CHF | 1 297.50          |              | 0.00 | 1/297.50           | CH0904635131899110000 |     |
| 10901 |            | Round Office SA                     |                                    | 16.08.2022    | CR22-00900    | CR22-00900                  | 16.08.2022               | 16.08.2022 | 15.09.2022 | CHF | 1'460.09          |              | 0.00 | 1'460.09           | CH460027927937940701V |     |
| 10632 |            | Régiogaz SA                         |                                    | 12:06:2022    | CR22-00961    | CR22-00961                  | 12:08:2022               | 12.08.2022 | 11.09.2022 | CHF | 1591.25           |              | 0.00 | 1'591.25           | CH0300789016728700163 |     |
| 10632 |            | Régiogaz SA                         |                                    | 10.06.2022    | CR22-00966    | CR22-00966                  | 10.08.2022               | 10.08.2022 | 09.09.2022 | CHF | 36 590.15         |              | 0.00 | 36'590.15          | CH0300789016728700163 |     |
| 10670 |            | République et Canton du Jura, tréso | r_                                 | 12.06.2022    | CR22-00897    | 12228019                    | 12.08.2022               | 12.08.2022 | 11.09.2022 | CHF | 3 335.00          |              | 0.00 | 3 335.00           | CH5730000011250000557 |     |
| 10670 |            | République et Canton du Jura, trêso | t                                  | 18.08.2022    | CR22-00954    | 12230773                    | 18.08.2022               | 18.08.2022 | 17.09.2022 | CHF | 75.00             |              | 0.00 | 75.00              | CH5730000011250000557 |     |
| 10670 |            | République et Canton du Jura, trèso | r                                  | 30.09.2022    | CR22-00035    | 750.4622.14/délépué aff. c. | 30.09.2022               | 30.09.2022 | 01,10,2022 | CHF | 39 085.00         |              | 0.00 | 39 065.00          | CH7500789020107275118 |     |
| 10670 |            | République et Canton du Jura, trèso | r                                  | 12.06.2022    | CR22-00896    | 12228254                    | 12.08.2022               | 12.08.2022 | 11.09.2022 | CHF | 306.60            |              | 0.00 | 306.60             | CH5730000011250000557 |     |
| 10635 |            | SIGNAL AG                           |                                    | 26.08.2022    | CR22-00996    | 1098754                     | 26.08.2022               | 26.08.2022 | 05.09.2022 | CHF | \$16.95           |              | 0.00 | 516.95             | CH893000002250060136  |     |
| 10431 |            | Sanit Blat file SA                  |                                    | 25.06.2022    | CR22-00994    | 5443                        | 25.08.2022               | 25.08.2022 | 24.09.2022 | CHF | 268.95            |              | 0.00 | 268.95             | CH7330808003663756030 |     |
| 12672 |            | Shkodriol Nurile                    |                                    | 23.06.2022    | CR022-00317   | CR022-00317                 | 25.09.2022               | 25.09.2022 | 26.09.2022 | 0.0 | 1 370.25          |              | 0.00 | 1'370.25           | CHS70022622684945740F |     |
| 11129 |            | Too SA                              |                                    | 10.06.2022    | CR22-00973    | 20224135                    | 10.08.2022               | 10.06.2022 | 09.09.2022 | CHF | 1315.25           |              | 1    | 1315.25            | CH473000522683789201P |     |
| 10533 |            | Vermelle Didler                     |                                    | 05.05.2022    | CR22-00957    | 11141                       | 06.06.2022               | 08.08.2022 | 07.09.2022 | 04  | 683.00            |              | 0.00 | 683.00             | CH8680608002811500779 |     |
| 2916  |            | Vorlanthen Chamillot Häläne         |                                    | 25.08.2022    | CR22-00993    | CR22-00993                  | 25.08.2022               | 25.08.2022 | 26.08.2022 | CHF | 261.20            |              | 0.00 | 281.20             | CH9500789042034467265 |     |
| 10626 |            | Wetwork #5                          |                                    | 25.08.2022    | C822,00995    | CR22,00945                  | 25.08.2022               | 25.08.2022 | 24.09.2022 | CHE | 150.05            |              | 0.00 | 150.00             | CH1150700112800505412 |     |
| 10626 |            | Wetroix AG                          |                                    | 23.06.2022    | CR22,00989    | CR22,00989                  | 23.06.2022               | 23.06.2022 | 22.09.2022 | 0.0 | 118.35            |              | 0.00 | 112.10             | CH1130700112800303412 |     |
| 10626 |            | Wetrox 45                           |                                    | 16.06.2022    | CR22-00964    | 16682026                    | 16.08.2022               | 16.08.2022 | 15.09.2022 | OH  | 115.00            |              | 0.00 |                    | CH11000011280030412   |     |
| 10000 |            | 100 AP                              |                                    | 18.06.2022    | C033_00046    | C000.000.00                 | 18.08.0000               | 18.08.0000 | 17.06.5003 | 04  | F11.00            |              | 0.00 | 141.02             | ALL LAND A            | _   |

Si une de vos factures ouvertes a un numéro de compte BVR, vous avez plusieurs possibilités :

- Payer la facture avant le 30.09.2022
- Demander une nouvelle facture (note de crédit pour annulation de la précédente, no uvelle facture avec QR)
- Demander le QR
   IBAN au fournisseur concerné et adapter le document déjà saisie en poursuivant l'ex plication ci-après
  - Faire un paiement manuel sur un compte bancaire normal (IBAN)
  - Tenter d'obtenir la gratuité de la facture

#### Système tiers - GED

En cas d'utilisation d'une solution GED ou tout logiciel externe intégrant des factures fournisseurs dans ProConcept, il faut s'assurer que tous les documents en validation, soit saisis sur une référence QR/IBAN. Sinon, selon échéance, elles pourraient être refusées au paiement ou bloquées dans l'interface.

#### **Comment corriger la référence sur une facture ouverte avec un B** VR

| Accueil             | Options           |                        |      |           |                        |      |                               |              |             |            |
|---------------------|-------------------|------------------------|------|-----------|------------------------|------|-------------------------------|--------------|-------------|------------|
| Courroux            | Pièces<br>jointes | Modifier Value         |      | ×         | Ajouter aux<br>favoris | H    | istorique des<br>odifications | ellert       | Adresse     | A Contacts |
| Finance F           | Export            |                        |      | -         | Compléments            |      | Sulvi                         |              |             | Act        |
| CRM 🕨               | Définitions       |                        |      | -         |                        |      |                               |              | 1           |            |
| Ressources humaines | Gestion           |                        | - 1  |           | Comptabilité           | *    | EVE/OR                        | Logistique   | Parter      | uaires Co  |
| Logistique 🕨        | Travaux co        | mptables               |      | ,         | artenaires commercia   | ax F | Adre                          | sses         |             |            |
| Service après-vente | Budget et (       | planification financie | re 🕨 |           | nmobilisations         | - 1  | & Cler                        | ts           |             |            |
| Qualté              | Interropation     | ons                    | - 1  |           | Inalytique             | - 1  | A four                        | nisseurs     |             |            |
| Matière précieuse   | ISE               |                        | - 1  | 1         | lossiers               |      | Dig Mod                       | ifcations sé | ectives per | sonnes     |
| Industrie 🕨         | Analyses          |                        | . •  | ment      |                        |      |                               | v            |             |            |
| Affaires 🕨          | Services          |                        | . *  | près de   |                        |      |                               |              |             |            |
| Synchronisation     | Export déc        | omptes                 |      | t parten  | aire                   |      |                               |              |             |            |
| Ecole 🕨             |                   | Position d             | ébut |           |                        |      |                               | 7            | Lo          | ngueur     |
| Fondations >        |                   |                        |      |           |                        | _    |                               |              |             |            |
| Web                 |                   | Type re                | - U  | bellé     | No-compte              |      |                               |              | Statut      | Libelië    |
| Portall 🕨           |                   | ų                      | 0    | 11/12/10/ | 01-143-6               |      |                               |              |             | Activity   |

Si la référence QR n'existe pas il faut la créer pour le fournisseur

Sur le fournisseur (+) pour ajouter une nouvelle référence (onglet Réf. Financières)

| 18 | ERP • 😭 Favoris     | Accueil         | Options           |       |                         |                 |                        | Pr                              | oConcept     | - Fournis | seurs                |                 |           |          |
|----|---------------------|-----------------|-------------------|-------|-------------------------|-----------------|------------------------|---------------------------------|--------------|-----------|----------------------|-----------------|-----------|----------|
| co | urroux Aperçu       | Imprimer Etats  | Dièces<br>Jointes | Modif | fer Valider             | X<br>Abandonner | Ajouter aux<br>favoris | Historique des<br>modifications | Client       | Adresse ( | Contacts Nouveau     | L P             | tion      |          |
| S  | oclété              | Reporting       |                   |       | Person                  | nes             | Compléments            | Sulvi                           |              |           | Actions              |                 |           |          |
| U  | ite Favoris (       | Classification  |                   | -     | <                       | ärth AG         |                        |                                 |              |           |                      |                 |           |          |
|    | Tous les fournisseu | rs (Sous-ensemb | le "créancier")   |       | Personne                | Base Fourn.     | Réf.financière         | Données libres                  | Logistique   | Partenai  | ires Contacts        | Cpte auxiliaire | Classific | ation    |
|    | wür*                |                 |                   | 2     | Type référe             | nce             | 3                      | BVR/QR-                         | IBAN         |           |                      |                 |           |          |
| R  | Nom 1               |                 | Nom 2             |       | Statut                  |                 | 1                      | Y Actif logi                    | stique & fin | ance      |                      |                 |           |          |
| Ģ  | -                   |                 | -                 |       | Défaut                  |                 |                        | ~                               |              |           |                      |                 |           |          |
| -  | Würth AG            |                 |                   |       |                         |                 |                        |                                 |              |           |                      |                 |           |          |
|    |                     |                 |                   |       | No compte               |                 | 01-145-6               |                                 |              |           |                      |                 |           |          |
| ÷  |                     |                 |                   |       | Gestion des             | frais           |                        |                                 | ~            |           |                      |                 |           |          |
| ÷  |                     |                 |                   |       | Méthode de              | e paiement      |                        |                                 | *            |           |                      |                 |           |          |
|    |                     |                 |                   |       | Adhérent Sl             | SVR auprès de   |                        |                                 |              |           |                      |                 |           |          |
|    |                     |                 |                   |       | la banque<br>Numéro doc | ument partenai  |                        |                                 |              |           |                      |                 |           |          |
|    |                     |                 |                   | - 10  | Position dé             | but             |                        |                                 | 7            | Long      | oueur                |                 |           |          |
|    |                     |                 |                   |       |                         |                 |                        |                                 |              |           | ,                    |                 |           |          |
|    |                     |                 |                   | 18    | Type réf                | Libelié         | No compte              |                                 |              | Statut    | Libelé               | Positi          | on début  | Longueur |
|    |                     |                 |                   | 6     | 3                       | BVR/QR-IBAN     | 01-145-6               |                                 |              | 1         | Actif logistique & f | inance          | 7         | 1        |
|    |                     |                 |                   |       | -                       |                 |                        |                                 |              |           |                      |                 |           |          |
|    |                     |                 |                   |       | 3                       |                 |                        |                                 |              |           |                      |                 |           |          |
|    |                     |                 |                   |       |                         |                 |                        |                                 |              |           |                      |                 |           |          |
|    |                     |                 |                   | 5     |                         |                 |                        |                                 |              |           |                      |                 |           |          |
|    |                     |                 |                   | E     |                         |                 | 1                      |                                 |              |           |                      |                 |           |          |
|    |                     |                 |                   |       | 1                       |                 | /                      |                                 |              |           |                      |                 |           |          |
|    |                     |                 |                   |       |                         |                 |                        |                                 |              |           |                      |                 |           |          |
|    |                     |                 |                   |       |                         |                 |                        |                                 |              |           |                      |                 |           |          |
|    |                     |                 |                   |       |                         |                 |                        |                                 |              |           |                      |                 |           |          |
|    |                     |                 |                   |       |                         |                 |                        |                                 |              |           |                      |                 |           |          |
|    | •                   |                 |                   | -     | +-                      | ▲ 🖉 🗙 🏹         |                        |                                 |              |           |                      |                 |           |          |

Créez la nouvelle référence financière QR

|   | 🗥 ERP 🕶  | A Favor     | s • Accu     | eil Oj  | ptions                  |   |              |                   |                 |                |                | Pr                                             | oConcep            | t - Fourn | isseurs   |               |         |                          |            |          |        |       |
|---|----------|-------------|--------------|---------|-------------------------|---|--------------|-------------------|-----------------|----------------|----------------|------------------------------------------------|--------------------|-----------|-----------|---------------|---------|--------------------------|------------|----------|--------|-------|
|   | Courroux | Aperçu      | Imprimer     | Etats   | lî<br>Pièces<br>jointes |   | ▲<br>odifier | Valider           | X<br>Abandonner | Ajouti<br>favi | er aux<br>oris | Historique des<br>modifications                | Clier              | Adresse   | Contacts  | Nouveau       | contact | <b>P</b><br>Localisation |            |          |        |       |
| ſ | Liste    | Favoris     | Classificati | on      |                         | « | 4            | ▶ Wa              | rth AG          | compi          | ements         |                                                |                    |           |           |               |         |                          |            |          |        |       |
|   | Tous le  | s fournisse | urs (Sous-e  | nsemble | "créancier")            |   | Per          | rsonne            | Base Fourn.     | Réf.finar      | ncière I       | Données libres                                 | Logistiqu          | e Parter  | aires     | Contacts      | Cpte au | xiliaire (               | Classifica | ation    |        |       |
| e | Nom 1    |             |              |         | Nom 2                   | Q | Tyş<br>Sta   | pe référen<br>Nut | ce              | 3              |                | <ul> <li>BVR/QR-</li> <li>Actif log</li> </ul> | IBAN<br>stique & f | nance     |           |               |         |                          |            |          |        |       |
| 6 | -        |             |              |         | =                       |   | Dé           | faut              |                 |                |                | ~                                              |                    |           |           |               |         |                          |            |          |        |       |
| F | Würth    | AG          |              |         |                         |   |              |                   |                 |                |                |                                                | _                  |           |           |               |         |                          |            |          |        |       |
|   | 3        |             |              |         |                         | 2 | No           | compte            |                 | CHXX3X         | 00000000       | XXXXXXXXXXXX                                   |                    |           |           |               |         |                          |            |          |        |       |
|   | -        |             |              |         |                         |   | Ge           | stion des         | frais           |                |                |                                                | ~                  |           |           |               |         |                          |            |          |        |       |
| 4 | •        |             |              |         |                         |   | Mé           | thode de          | paiement        |                |                |                                                | *                  |           |           |               |         |                          |            |          |        |       |
|   |          |             |              |         |                         |   | Ad           | hérent SB         | VR auprès de    |                |                |                                                |                    |           |           |               |         |                          |            |          |        |       |
|   |          |             |              |         |                         |   | Nu           | méro docu         | iment partenai  | re             |                |                                                |                    |           |           |               |         |                          |            |          |        |       |
|   |          |             |              |         |                         |   | Po           | sition déb        | ut              |                |                |                                                |                    | Lo        | ngueur    |               |         |                          |            |          |        |       |
|   |          |             |              |         |                         |   |              |                   |                 |                |                |                                                |                    |           |           |               |         |                          |            |          |        |       |
|   |          |             |              |         |                         |   |              | Type réf          | Libellé         | N              | lo compte      |                                                |                    | Statut    | Libellé   |               |         | Position                 | début      | Longueur | Défaut | Référ |
|   |          |             |              |         |                         |   | ÷.           | 3                 | BVR/QR-IBAN     | 01             | 1-145-6        |                                                |                    | 1         | Actif log | istique & fir | nance   |                          | 7          | 10       |        |       |
|   |          |             |              |         |                         |   | 3            | -                 | DVIV QR-IDAN    |                |                |                                                |                    |           | Accilling | iscique or in | idi ice |                          |            |          |        |       |
|   |          |             |              |         |                         |   | 7            |                   |                 |                |                |                                                |                    |           |           |               |         |                          |            |          |        |       |
|   |          |             |              |         |                         |   | è            |                   |                 |                |                |                                                |                    |           |           |               |         |                          |            |          |        |       |
|   |          |             |              |         |                         |   | ÷            |                   |                 |                |                |                                                |                    |           |           |               |         |                          |            |          |        |       |

Il faut ensuite adapter l'ancienne référence financière avec la nouvelle QR. Cela peut-être fait depuis les postes ouverts du fournisseur

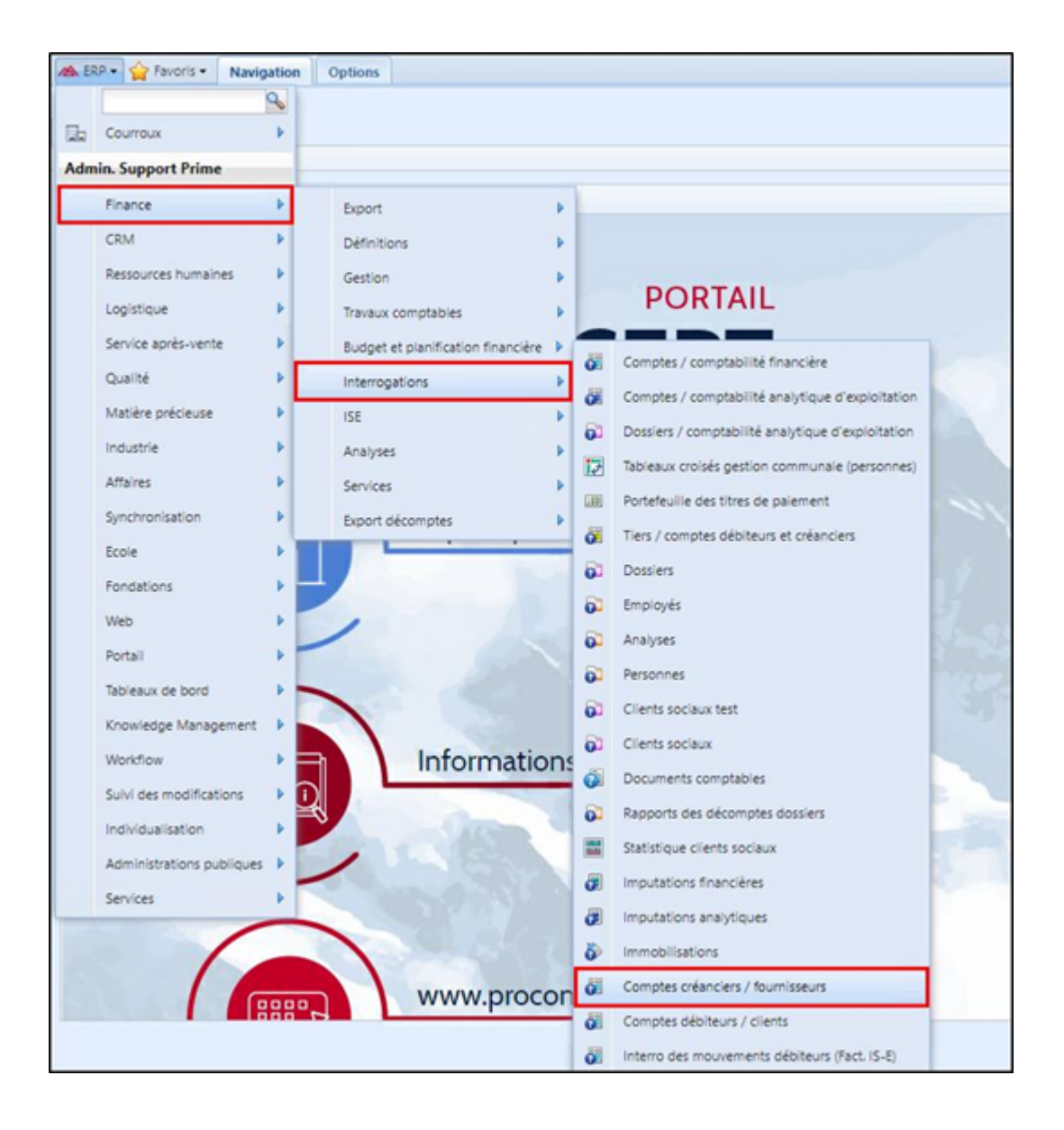

| 18 | ERP -   | 숨 Favo     | ris 🕶 | Accueil     | Options             |        |                              |          |                     |            |                   |                     |        |                   |              |              |         |           |             |              |      |    |
|----|---------|------------|-------|-------------|---------------------|--------|------------------------------|----------|---------------------|------------|-------------------|---------------------|--------|-------------------|--------------|--------------|---------|-----------|-------------|--------------|------|----|
| Co | urroux  | Etats      | Table | aux croisés | ()<br>Pièces jointe | s Four | <mark>&amp;</mark><br>nisseu | ırs M    | 10uveme<br>financie | nts<br>rs  | Doo               | cuments<br>istiques | So     | (S)<br>us-comptes | Créa<br>2022 | anciers<br>2 | ~       | ~         |             |              |      |    |
| S  | ociété  |            |       | Reporting   |                     |        |                              |          |                     | A          | Actions           |                     |        |                   |              | Séle         | ections |           |             |              |      |    |
| Li | ste     | lassificat | tion  |             |                     | «      |                              |          | 210602              |            |                   |                     |        |                   |              |              | Würth   | n AG, 414 | 14 Arleshei | m            |      |    |
|    | Compte  | es par no  | m     |             |                     |        | C                            | umuls    | Cumu                | ıls div    | visions           | Mouver              | nents  | Postes o          | uverts       | Rela         | nces    | Statisti  | iques       | nformations  |      |    |
|    | Würth   | AG         |       |             |                     | 9      |                              |          |                     |            |                   |                     |        | _                 |              |              |         |           |             |              |      |    |
| ×  | Nom 1   |            |       |             | No de co            | mpte i |                              | Date     |                     |            |                   | 12                  | 1      |                   |              |              |         |           |             |              |      |    |
| ê  | Würth / | AG         |       |             | 210602              |        |                              | No doo   | cument              | No (       | document<br>droif | parten              | Date   | Eché              | ance         | Tranche      | MB      | Montan    | t échéance  | Montant payé | 0.00 | So |
|    |         |            |       |             |                     |        | Ģ                            | J CR22-0 | 10940 -             | ,          | Filtre            |                     | 10.00. | 2022 17.09        | .2022        |              | Chr     |           | 541.9       | ,            | 0.00 |    |
| •  |         |            |       |             |                     |        | 2                            | 1        |                     |            | Supprimer         | r les filtres       |        |                   |              |              |         |           |             |              |      |    |
| Ě  |         |            |       |             |                     |        | Q                            | •        |                     | -<br>-     | Supplime          | ies nices           |        |                   |              |              |         |           |             |              |      |    |
| ÷  |         |            |       |             |                     |        | C.                           | 1        |                     |            | Document          | comptab             | ie .   |                   |              |              |         |           |             |              |      |    |
|    |         |            |       |             |                     |        | Ŧ                            |          |                     | 9          | Propriété (       | du docum            | ent    |                   |              |              |         |           |             |              |      |    |
|    |         |            |       |             |                     |        |                              |          |                     | <u>ا</u> ۹ | Lettrage          |                     | _      |                   |              |              |         |           |             |              |      |    |
|    |         |            |       |             |                     |        |                              |          | Ć                   |            | Relance           |                     |        |                   |              |              |         |           |             |              |      |    |
|    |         |            |       |             |                     |        |                              |          | C                   | , ,        | Actualiser        |                     | - 1    |                   |              |              |         |           |             |              |      |    |
|    |         |            |       |             |                     |        |                              |          |                     | (          | Command           | le SQL              |        |                   |              |              |         |           |             |              |      |    |
|    |         |            |       |             |                     |        |                              |          | _                   |            |                   |                     | _      |                   |              |              |         |           |             |              |      |    |
|    |         |            |       |             |                     |        | •                            |          |                     |            |                   |                     |        |                   |              |              |         |           |             |              |      |    |

Vous pouvez adapter la référence financière de la facture ouverte avec la nouvelle QR dans l'onglet

« Partenaires »

| P   | roConcept - Propriétés docum | nent comptable             |            |                   |                |         |          |            | ×     |
|-----|------------------------------|----------------------------|------------|-------------------|----------------|---------|----------|------------|-------|
|     | Document Données libre       | Partenaires Echéances Impu | tations fi | nancières Let     | trage          |         |          | OK         |       |
| 18  | Fournisseur                  | Würth AG                   |            |                   | ~              |         |          | Annuler    | 20mi  |
| H - |                              |                            |            |                   |                |         |          |            |       |
|     | No document                  |                            |            |                   |                |         |          | Aperçu     |       |
|     | Condition de paiement        | 30 jours net               |            |                   |                |         |          | Imprimer   |       |
|     | Méthode de paiement          |                            |            | ~                 |                |         |          | Maj Statut |       |
|     | Référence financière         | 01-145-6                   | Dátaut     | ×<br>Transitionan | 1 Iballá       | Magazia | New 1    |            | Nem 2 |
|     | N° référence BVR             | 01-145-6                   |            | 3                 | BVR/QR-IBAN    | Monnale | Würth AG |            | NOm 2 |
|     | Centre de paiement           |                            |            |                   |                |         | 4        |            |       |
|     | Niveau de priorité           | Sélectionner la réf. fir   | nanciè     | ère QR préa       | lablement créé |         |          |            |       |
|     | investo de pronte            |                            |            |                   |                |         |          |            |       |
|     | Blocage                      |                            |            |                   |                |         |          |            |       |
|     | Document bioque              |                            |            |                   |                |         |          |            |       |
|     | Naison                       |                            |            |                   |                |         |          |            |       |
|     |                              | <b>v</b>                   |            |                   |                |         |          |            |       |
|     |                              |                            |            |                   |                |         |          |            |       |
|     |                              |                            |            |                   |                |         |          |            |       |
|     |                              |                            |            |                   |                |         |          |            |       |
|     |                              |                            |            |                   |                |         |          |            |       |
|     |                              |                            |            |                   |                |         |          |            |       |
|     |                              |                            |            |                   |                |         |          |            |       |
|     |                              |                            |            |                   |                |         |          |            |       |
|     |                              |                            |            |                   |                |         |          |            |       |

### Mots clés Fin des BVR passage QR